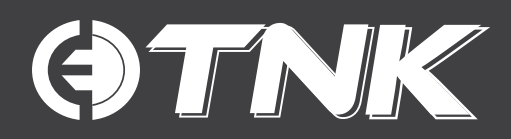

# •TNK PV5/6 •TNK LV10

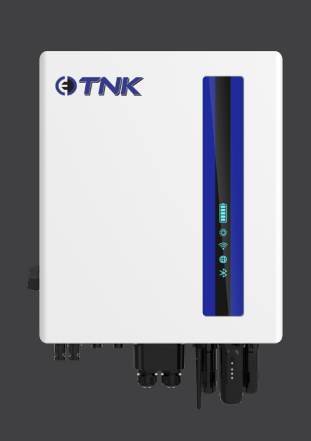

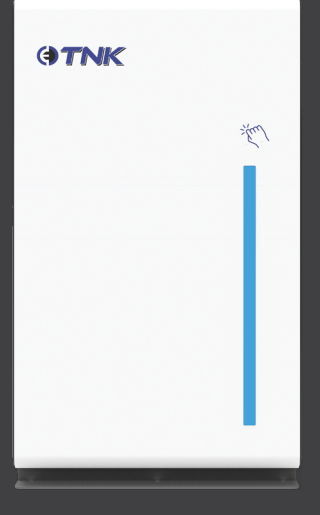

# COMMISSIONING QUICK GUIDE

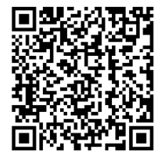

Inverter User Manual

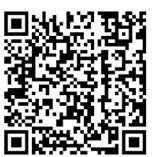

Battery User Manual

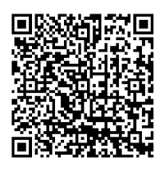

Vic Emergency Backstop-Application Guide

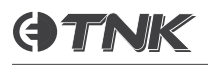

# Site Commissioning Guide via Clenergise App

1.1 Please download the Clenergise App from Google Play Store/App Store.

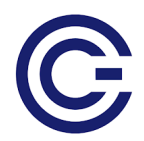

<u>Clenergise – Apps on Google Play</u> <u>Clenergise on the App Store</u>

1.2 Log in to the account which created by Clenergy ESS Team or created by the admin of your organisation. Accept the T&C's if logging in to the account for the first time.

1.3 Click on the '+' button at the top right corner to create a site.

| 12:09        |                 | all 1                    | <b>* 1</b>     | 12:52        | at 4                                                | •                  | 13:54            | . il 🗢 🚍                                     |
|--------------|-----------------|--------------------------|----------------|--------------|-----------------------------------------------------|--------------------|------------------|----------------------------------------------|
|              | Plants          | Devices                  | +              | Cancel       | Create a Plant                                      |                    | Cancel C         | reate a Plant                                |
| 0            |                 | V                        |                |              |                                                     |                    | O Distributed in | dustrial                                     |
| Q Search     |                 | Filter Sele              | ct Parameters  | Cover        | a :                                                 | 2 <sup>000</sup> > | () Ground Moun   | ted                                          |
| 0<br>All     | 0<br>Connecting | O<br>All devices offline | O<br>Some devi | *Plant Name  | Unit 3 Duerdin Street<br>V                          | Clayton<br>IC 3168 | Azimuth(°) 💿     | Optional, 0~360°                             |
| Plant Name # | Power \$        | Daily‡                   | Capacity \$    | *Location    | Longitude145°8'3<br>Latitude-37^54'3                | 2.2"/ >            | Tilt Angle(°) 🕥  | Optional, 0–90°                              |
|              |                 |                          |                | *Region      | Australia/Victoria/Melbo                            | urne >             | On-grid Date (?) | 2025-01-15 >                                 |
|              |                 |                          |                | *Address     | Australia Clayton Oakleig<br>Blackburn Rd 740 Black | ih Ward<br>burn Rd | Time Zone        | (UTC+11:00) ><br>Canberra,Melbourne,Sydney > |
|              |                 |                          |                | *Capacity(kV | Np)                                                 | 7.92               | Currency         | AUD >                                        |
|              |                 |                          |                | NMI          | 1234                                                | 567890             | Unit Price(AUD/k | Wh) Optional                                 |
|              |                 | <u>)</u>                 |                | System Type  | • 💿                                                 |                    | Total Cost(AUD)  | Optional                                     |
|              | No F            | Plant                    |                | O PV + Grid  |                                                     |                    |                  |                                              |
|              |                 |                          |                | O PV + Grid  | + Consumption                                       |                    | Contact Person   | Homeowner Name                               |
|              |                 |                          |                | PV + Grid    | + Consumption + Battery                             |                    | Contact Number   | 040000000                                    |
|              |                 |                          |                | Plant Type 🔇 | D                                                   |                    | Organization Nat | me Installer Company Name                    |
|              |                 |                          |                | Distribute   | d residential                                       |                    |                  |                                              |
| Overview     | Monitor         | Alort                    | ŝ              | O Distribute | d commercial                                        |                    |                  | Savo                                         |
|              |                 |                          |                | O Distribute | dindustrial                                         |                    |                  | Save                                         |

- $\cdot$  Verify the entered address is correct.
- · Azimuth & Tilt Angle of the panel is recommended, but not a mandatory field.
- · Contact Person = Homeowner Name
- · Contact Number = Homeowner Number
- · Organization Name = Installation Company Name
- $\cdot$  Once the Information is filled in, press the Save button.

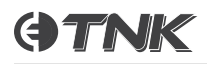

### 1.4 Add the Datalogger

Firstly, connect your smart phone to the Homeowner's Wi-Fi Network. The data logger will use the Wi-Fi information of the Home Network when your smart phone is connected to it. Please make sure the correct Wi-Fi network is connected to your smart phone.

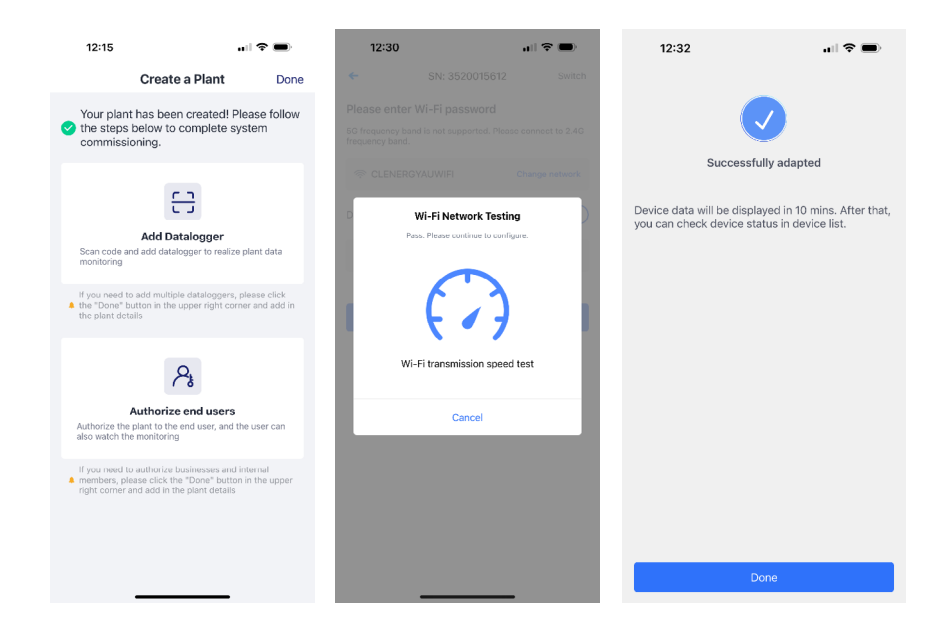

#### In case it didn't work, follow the below mentioned steps:

- · Enter the Password of the homeowner's Wi-Fi.
- When the 'Net' LED on the data logger is solid Green, the Wi-Fi Network is successfully configured.
- · Press "Done" once it is successfully configured.

#### Data Logger LED status when in normal operation:

- · Net LED = Solid
- · Com LED = Solid
- $\cdot$  Ready LED = Flashing

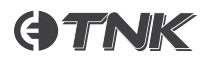

# Tech Tip:

Click the refresh button if it shows Offline even you successfully configured the data logger with Wi-Fi. The data can take up to couple of minutes to connect successfully to the Server.

| 12:28                                             |                                                                                       | ull 🗢 🗩                           |
|---------------------------------------------------|---------------------------------------------------------------------------------------|-----------------------------------|
|                                                   | Create a Plant                                                                        | Done                              |
| Your plant<br>the steps<br>commission             | has been created! I<br>below to complete s<br>oning.                                  | Please follow<br>system           |
| Datalogger                                        | added                                                                                 | 0                                 |
| SN 352001                                         | 5612                                                                                  |                                   |
| COM Status:                                       |                                                                                       | <ul> <li>Offline</li> </ul>       |
| Communicat                                        | ion type:                                                                             | WiFi                              |
|                                                   | Wi-Fi Configuration                                                                   | Refresh                           |
| If you need to<br>the "Done" by<br>the plant deta | add multiple dataloggers<br>utton in the upper right co<br>ils                        | , please click<br>rner and add in |
| Authorize the<br>also watch the                   | Authorize end users<br>plant to the end user, and<br>e monitoring                     | the user can                      |
| If you need to<br>members, ple<br>right corner a  | authorize businesses and<br>pase click the "Done" butt<br>nd add in the plant details | d internal<br>on in the upper     |

## 1.5 End User Authorization

| 12:28                                                                | •••                                    | •                    |
|----------------------------------------------------------------------|----------------------------------------|----------------------|
| Create                                                               | a Plant                                | Done                 |
| Your plant has been<br>the steps below to c                          | n created! Plea<br>complete syst       | ase follow<br>tem    |
| commissioning.                                                       |                                        |                      |
| Datalogger added                                                     |                                        | ÷                    |
| SN 3520015612                                                        |                                        |                      |
| COM Status:                                                          |                                        | Offline              |
| Communication type:                                                  |                                        | WiFi                 |
| Wi-Fi Cont                                                           | figuration                             | Refresh              |
| If you need to add multiple                                          | e dataloggers, ple                     | ase click            |
| <ul> <li>the "Done" button in the u<br/>the plant details</li> </ul> | upper right corner                     | r and add in         |
|                                                                      |                                        |                      |
| ۶                                                                    | <b>Dk</b>                              |                      |
|                                                                      | •                                      |                      |
| Authorize                                                            | end users                              |                      |
| also watch the monitoring                                            | end user, and the                      | user can             |
|                                                                      |                                        |                      |
| If you need to authorize bit<br>members, please click the            | usinesses and inte<br>"Done" button in | ornal<br>n the upper |
| right corner and add in the                                          | e plant detalls                        |                      |
|                                                                      |                                        |                      |
|                                                                      |                                        |                      |
|                                                                      |                                        |                      |
|                                                                      |                                        |                      |

**Important Note:** Please make sure to take a screenshot of the "Create End User" page so that the information can be saved and passed on to the home-owner.

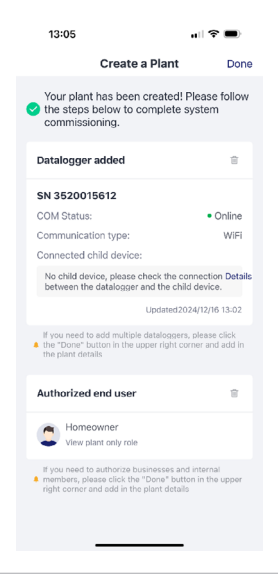

#### 1.6 Commissioning the ESS System

**OTNK** 

Once the site has been created, go to the device page to perform the site commissioning. All the commissioning work will be performed through the inverter.

Tap "Device Control" to start the commissioning steps.

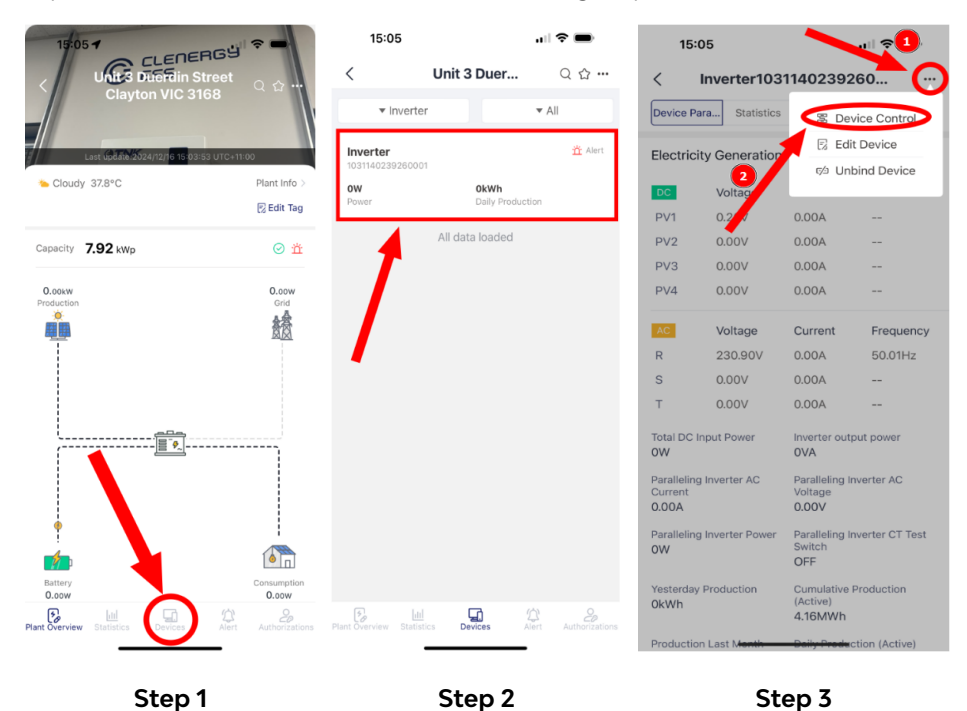

Please make sure to perform a 'Read' command of all the parameters first before applying the settings.

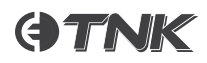

**The following pages:** 'Battery Setting', 'Meter Setting', 'Grid Code' and 'Backup Port' are required to be set. Other pages should remain default/pre-filled parameters unless there are specific requirements.

| 16:4            | 10 <b></b> 1                             | ? ■            | 16:41                            |                               | al 🗢 🗩           | 16:42            | 2                                | I 🗢 🗩             |
|-----------------|------------------------------------------|----------------|----------------------------------|-------------------------------|------------------|------------------|----------------------------------|-------------------|
| <               | • Inverter                               | F              | <                                | <ul> <li>Inverter</li> </ul>  | T.               | <                | <ul> <li>Inverter</li> </ul>     | Ē                 |
|                 | Batch Command                            | Q              |                                  | Batch Command                 | Q                |                  | Batch Command -                  | Q                 |
| ≡   Tir         | me setting Battery Setting Me            | eter Setting   | ≡ Time se                        | Battery Setting               | Meter Setting    | Batto            | Sotting Mater Setting            | Grid Code G       |
| Manually read a | at : 2025-02-12 16:40:54 UTC +11:00 Rea  | d Successfully | Manually set at : 20             | 025-02-12 16:41:41 UTC +11:00 | Set Successfully | Batter           | y setting Meter setting          | Gild Code Gi      |
| The current     | nt command group must be configured as a | whole          | The current con                  | nmand group must be configure | ed as a whole    | Manually read at | : 2025-02-12 16:41:54 UTC +11:00 | Read Successfully |
| • Time sett     | ting                                     |                | • Battery Mode                   | I                             |                  | The current      | command group must be configure  | d as a whole      |
| 2025-02         | -12 16:40:52                             | v              | Lithium Batter                   | ry .                          | ~                | •Meter type      |                                  |                   |
|                 |                                          |                |                                  |                               |                  | Standard E       | astron 1Ph                       | ~                 |
|                 |                                          |                | <ul> <li>Max charging</li> </ul> | current                       |                  |                  |                                  |                   |
|                 |                                          |                | 105.0                            |                               | A                | •Meter Inst      | allation Location                |                   |
|                 | Read Successfully                        |                | • Max discharg                   | Set Successfully              |                  | Grid             |                                  | ~                 |
|                 |                                          |                | 105.0                            |                               | A                | • Meter CT (     | Connecting Direction             |                   |
|                 |                                          |                | • Overdischarg                   | e SOC                         |                  | Positive (T      | o grid)                          | •                 |
|                 |                                          |                | 10                               |                               | %                |                  |                                  |                   |
|                 |                                          |                | * Forcecharge S                  | SOC                           |                  |                  |                                  |                   |
|                 |                                          |                | 4                                |                               | %                |                  |                                  |                   |
|                 |                                          |                | • Max power wit                  | nen force charging            |                  |                  |                                  |                   |
| $\square$       | Read Set                                 |                | Rea                              | ıd                            | Set              |                  |                                  |                   |
|                 |                                          |                |                                  |                               |                  |                  |                                  |                   |
|                 | Step 4                                   |                |                                  | Step 5                        |                  |                  | Step 6                           |                   |

Click 'Set' to save the parameters after completing each page.

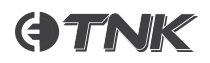

The grid parameters will be automatically filled in once the Grid code is selected. If the site is configured for Full Backup, please enable the Backup port on the Commissioning steps.

| 16:42                | •11                                | <b>?</b> ■       | 16:43                                | 1                                |                   |
|----------------------|------------------------------------|------------------|--------------------------------------|----------------------------------|-------------------|
| <                    | Inverter                           |                  | <                                    | • Inverter                       | Ē                 |
|                      | Batch Command                      | Q                |                                      | Batch Command -                  | Q                 |
| ≡ Mete               | er Setting Grid Code Gri           | d Code Paramete  | ≡ s V                                | Vork mode Backup Port            | Grid Feed in Powe |
| Manually read at : 2 | 2025-02-12 16:42:13 UTC +11:00 R   | ead Successfully | Manually read at :                   | 2025-02-12 16:43:04 UTC +11:00   | Read Successfully |
| The current co       | ommand group must be configured as | a whole          | The current                          | command group must be configured | as a whole        |
| * Grid Code          |                                    |                  | * Backup Po                          | rt Enabling Setting              |                   |
| AU (AS/NZS           | ; 4777-A)                          |                  | Enable                               |                                  |                   |
|                      |                                    |                  | • Backup Por<br>230<br>• Voltage Dro | rt Reference Voltage Setting     | V                 |
|                      |                                    |                  | disable                              |                                  |                   |

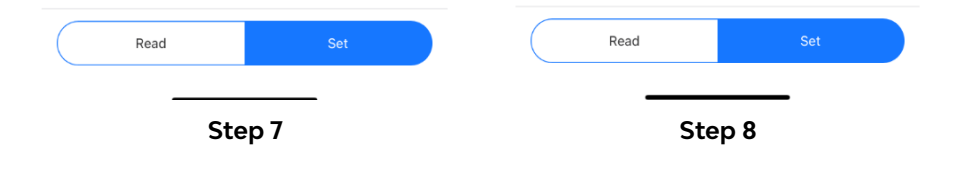

The Export Limit should be set up according to the DNSP requirements in the region.

|                                                                                                    | 10:40                  | •                            | ···· 🔶        |
|----------------------------------------------------------------------------------------------------|------------------------|------------------------------|---------------|
| Batch Command ~            3ackup Port Grid Feed in Power Limit CERT         nually read at : 2025-02-12 16:43:43 UTC +11:00 Read Success         The current command group must be configured as a whole             The current command group must be configured as a whole             Feed in Power Limit Switch             OFF             Feed in Power limit value             0             Feed in Current limit value             0             Feed in Current limit value             0             Feed in Current limit value             0             Feed in Current limit value             0             Failsafe Switch             OFF | <                      | <ul> <li>Inverter</li> </ul> | I             |
| E       3ackup Port       Grid Feed in Power Limit       CERT         unually read at : 2025-02-12 16:43:43 UTC +11:00       Read Success         The current command group must be configured as a whole         • Feed in Power Limit Switch         OFF         • Feed in Power limit value         0       W         • Feed in Current limit value         0       A         • Failsafe Switch         OFF       ✓                                                                                                    |                        | Batch Command -              |               |
| ually read at : 2025-02-12 16:43:43 UTC +11:00       Read Success         The current command group must be configured as a whole         • Feed in Power Limit Switch         OFF       ✓         • Feed in Power limit value       ✓         0       ✓         • Feed in Current limit value       ✓         • Feed in Current limit value       ✓         • Feed in Current limit value       ✓         • Feed in Current limit value       ✓         • Feed in Current limit value       ✓         • Feed in Current limit value       ✓         • Feed in Current limit value       ✓         • Feed in Current limit value       ✓                     | Backup Port            | Grid Feed in Power Lim       | it CERTT      |
| The current command group must be configured as a whole  Feed in Power Limit Switch  OFF  Feed in Power limit value  O  Feed in Current limit value  O  Feilsafe Switch  OFF  V                                                                                                    | nually read at : 2025- | 02-12 16:43:43 UTC +11:00    | Read Successf |
| <ul> <li>Feed in Power Limit Switch</li> <li>OFF </li> <li>Feed in Power limit value</li> <li>0 </li> <li>W</li> <li>Feed in Current limit value</li> <li>0 </li> <li>A</li> <li>Failsafe Switch</li> <li>OFF </li> </ul>                                                                                                    | The current comma      | nd group must be configured  | as a whole    |
| OFF     ✓       • Feed in Power limit value     0       0     W       • Feed in Current limit value     0       0     A       • Failsafe Switch       OFF     ✓                                                                                                    | • Feed in Power Lin    | nit Switch                   |               |
| Feed in Power limit value                                                                                                    | OFF                    |                              | · ·           |
| Feed in Power limit value    Feed in Current limit value                                                                                                    |                        |                              |               |
| 0 W • Feed in Current limit value 0 A • Failsafe Switch OFF                                                                                                    | * Feed in Power lim    | it value                     |               |
| Feed in Current limit value                                                                                                    | 0                      |                              | W             |
| OFF V                                                                                                    | Failsafe Switch        | mit value                    | A             |
|                                                                                                    | OFF                    |                              | V             |
|                                                                                                    |                        |                              |               |

Unless specifically directed by the DNSP, do not alter any settings in the rest of the commissioning steps.

Congratulations! Now the site has been fully commissioned.

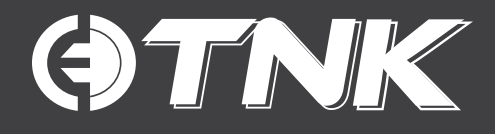

#### A Clenergy Technologies Company

China: 999 -1009 Min'an Rd, Xiang'an District 361101, Xiamen, Fujian, China Australia: 3/10 Duerdin Street, Clayton VIC 3168

#### **Technical Support Contact**

Phone: 1800 255 269 Email: support@cenergyess.com

#### **Global Contact Numbers**

 CN: +86
 592
 311
 0088
 |
 AU: +61
 3
 9239
 8088
 |
 JP: +81
 +45
 228
 8226

 DE: +49
 (0)
 40
 3562
 389
 00
 |
 TH: +66
 (0)
 2
 277
 5201
 |
 PH: +63
 977
 840
 7240

#### **Global Partners**

UK: +44 (0) 1604 877573

MADE IN CHINA | DESIGNED IN AUSTRALIA